### ΕΙΣΟΔΟΣ ΧΡΗΣΤΗ ΚΑΙ ΚΑΤΑΧΩΡΗΣΗ voucher ΕΣΠΑ

### 1. ΕΙΣΟΔΟΣ ΧΡΗΣΤΗ

Πληκρολογήστε τη Διεύθυνση του PreSchool του Δήμου σας, στην περιοχή url του browser, για να μεταφερθείτε στη πλατφόρμα "PreSchool".

Εναλλακτικά -και εφόσον είναι διαθέσιμο-, πατήστε το αντίστοιχο link του PreSchool στην ιστοσελίδα (website) του Δήμου σας.

Στη συνέχεια πραγματοποιείστε την Είσοδο στην Πλατφόρμα, όπως φαίνεται παρακάτω:

- Α) Όσοι δεν έχετε Ενεργό Λογαριασμό Χρήστη, ακολουθείστε τις Οδηγίες Εγγραφής Νέου Χρήστη
  - B) Όσοι έχετε ήδη Λογαρισμό, συμπληρώστε τα στοιχεία σας και πατήστε «Είσοδος»

| PreSo | Είσοδος Χρηστών, που έχουν<br>Ενεργό Λογαριασμό στο PreSchoo                            | Δημ<br>για                                                 | ι site ι έποιο<br>πουργία Λογαριασμού<br><b>Νέους Χρήστες</b> |
|-------|-----------------------------------------------------------------------------------------|------------------------------------------------------------|---------------------------------------------------------------|
|       | Είσοδος Χρηστών                                                                         | Αίτηση Εγγραφ<br>Εάν δεν έχετε Λογαριασμό, συμπλ<br>δημιου | ής Νέου Χρήστη<br>πρώστε τα παρακάτω πεδία για να<br>ργήσετε  |
|       | Δ         Email           Δ         Κωδικός                                             | Όνομα *                                                    |                                                               |
|       | Είσοδος                                                                                 | Επώνυμο *                                                  |                                                               |
|       | Ξεχάσατε τον Κωδικό σας;<br>Μην ανησυχείτε, <u>κάντε κάικ εδώ γι</u> α να τον αλλάξετε, | Email*<br>test@example.com<br>Κωδικός*                     | Επιβεβαίωση Κωδικού *                                         |
|       | Βοήθεια για τη<br>Δημιουργία                                                            | Ógra                                                       |                                                               |

Με την Είσοδο στην εφαρμογή, μεταφέρεστε στην Αρχική Σελίδα της πλατφόρμας "PreSchool".

Θα εμφανιστεί μήνυμα που αφορά στην <u>Περίοδο Αιτήσεων Εγγραφών εκτός ΕΣΠΑ</u>. ΑΓΝΟΕΙΣΤΕ ΤΟ πατώντας <sup>«</sup>Χ″ για να κλείσει. Προφίλ Χρήστη

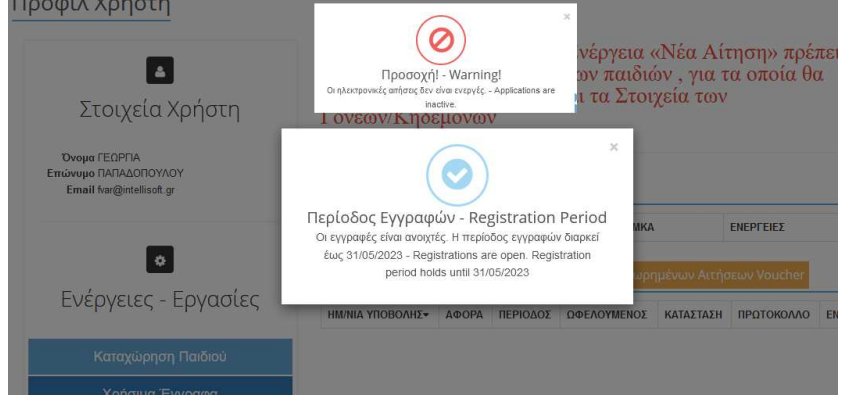

## 2. ΥΠΟΒΟΛΗ Voucher ΕΣΠΑ

### 1ο Βήμα: Καταχώρηση Στοιχείων Παιδιού και Γονέων (\*Παραλείψτε το, αν είστε παλαιός Χρήστης και έχετε ήδη ολοκληρώσει το Βήμα) Το βήμα αυτό θα το επαναλάβετε για κάθε παιδί για το οποίο θέλετε ΝΑ ΥΠΟΒΑΛΛΕΤΕ VOUCHER ΕΣΠΑ. Από τις «Ενέργειες- Εργασίες», επίλέγετε «Καταχώρηση Παιδιού» [ΔΗΜΟΣ ΤΕST ] Χρήστης: παπαδοπούλου γέωργια | εξόδος 🍄 🚱 PreSchool Προφίλ Χρήστη 🛕 Πριν προχωρήσετε στην Ενέργεια «Νέα Αίτηση» πρέπει να εισάγετε τα πλήρη στοιχεία των παιδιών , για τα οποία θα υποβάλλετε αίτηση καθώς και τα Στοιχεία των Στοιχεία Χρήστη Γονέων/Κηδεμόνων Όνομα ΓΕΩΡΓΙΑ Επώνυμο ΠΑΠΑΔΟΠΟΥΛΟΥ Email free Παιδιά της Οικογένειας ΕΠΩΝΥΜΟ-ONOMA АМКА ΕΝΕΡΓΕΙΕΣ ٠ Ενέργειες - Εργασίες ΗΜ/ΝΙΑ ΥΠΟΒΟΛΗΣ - ΑΦΟΡΑ ΠΕΡΙΟΔΟΣ ΩΦΕΛΟΥΜΕΝΟΣ ΚΑΤΑΣΤΑΣΗ ΠΡΩΤΟΚΟΛΛΟ ΕΝΕΡΓΕΙΕΣ > Χρήσιμα Έγγραφα

Μεταφέρεστε στην παρακάτω Οθόνη («Μητρώο Ληπτών»), όπου θα πρέπει να συμπληρώσετε τα πεδία της Καρτέλας, όπως φαίνεται στην παρακάτω εικόνα. (**Σημείωση:** Τα πεδία που φαίνονται στην φωτογραφία είναι ενδεικτικά!)

Παρακαλείστε, να συμπληρώσετε τα Στοιχεία και των 2 Γονέων/Κηδεμόνων, εφόσον είναι εφικτό.

Με την ολοκλήρωση της καταχώρησης, πατήστε «**Αποθήκευση**». Για να επιστρέψετε στην Αρχική Σελίδα πατήστε «Епіотрофή».

Για κάθε παιδί για το οποίο θέλετε ΝΑ ΥΠΟΒΑΛΛΕΤΕ VOUCHER ΕΣΠΑ, θα πρέπει να καταχωρήσετε τα στοιχεία του, επαναλαμβάνοντας τη διαδικασία. Σε κάθε παιδί μετά το 1°, τα Στοιχεία των Γονέων συμπληρώνονται αυτόματα.

# PreSchool

Μητρώνυμο Πατέρα

ΑΦΜ Πατέρα\*

000000000

## Μητρώο Ληπτών : Επεξεργασία Εγγραφής Παιδιού

| Βασικά Στοιχεία Παιδ                                                                                                    | διού                                                                                            |                                                      |                                                                                                    |
|----------------------------------------------------------------------------------------------------|-------------------------------------------------------------------------------------------------|------------------------------------------------------|----------------------------------------------------------------------------------------------------|
| ΑΜΚΑ*<br>Κωδικός Μητρώου<br>Προσωρινός Κωδικός<br>Επώνυμο*<br>Όνομα*<br>Ημερομηνία Γέννησης*<br>Φύλο*<br>Αρ. Οικογενειακής Μερίδας<br>Ον/μο Ιατρού<br>Τηλέφωνο Ιατρού | 190 <b>57005505</b> -<br>0000001345<br>ΠΑΠΑΔΟΠΟΥΛΟΥ<br>ΜΑΡΙΑ<br>19/06/2020<br>Αγόρι (*) Κορίτσι | Τύπος Κατοίκου <b>*</b><br>Δήμος<br>Χώρα Εθνικότητας | <ul> <li>Κάτοικος</li> <li>Δημότης</li> <li>Κάτοικος / Δημότης</li> <li>Άλλο</li> <li>Ο2. ΑΛΛΟΣ ΔΗΜΟΣ</li> <li>ΕΛΛΑΔΑ</li> <li>Μονογονεϊκή Οικογένεια</li> <li>Αλλεργίες</li> <li>Ειδικές Ανάγκες</li> </ul> |
| Στοιχεία Οικογένειας                                                                                                    | (Συμπληρώστε τα Στοιχεία και των δ                                                              | ύο γονέων, εφόσον είναι                              | διαθέσιμα)                                                                                                    |
| AMKA Πατέρα <b>*</b>                                                                                                    | ✓ Πατέρας<br>955600000000000000000000000000000000000                                            | ΑΜΚΑ Μητέρας*                                        | ✓ Μητέρα<br>100                                                                                                    |
| Επώνυμο Πατέρα <b>*</b>                                                                                                    | ΠΑΠΑΔΟΠΟΥΛΟΣ                                                                                    | Επώνυμο Μητέρας*                                     | ΠΑΠΑΔΟΠΟΥΛΟΥ                                                                                                    |
| Όνομα Πατέρα*                                                                                                    | ΓΙΩΡΓΟΣ                                                                                         | Όνομα Μητέρας*                                       | ΓΕΩΡΓΙΑ                                                                                                    |
| Πατρώνυμο Πατέρα                                                                                                    |                                                                                                 | Deres's une Meréore                                  |                                                                                                    |

Πατρώνυμο Μητέρας

Μητρώνυμο Μητέρας

ΑΦΜ Μητέρας**\*** 00000000

### **2ο Βήμα: Συμπλήρωση και Υποβολή Voucher ΕΣΠΑ** (Αυτό το βήμα επαναλαμβάνεται για κάθε παιδί για το οποίο θα υποβάλετε "Voucher ΕΣΠΑ")

Από τις «Ενέργειες- Εργασίες», επίλέγετε «Υποβολή Voucher».

# PreSchool

| ▲                                                                            | Παιδιά τη | ς Οικογένειας  |            |             |           |              |       |
|------------------------------------------------------------------------------|-----------|----------------|------------|-------------|-----------|--------------|-------|
| Στοιχεία Χρήστη                                                              | ΕΠΩΝΥΜΟ   | ) <del>~</del> | ONOMA AMKA |             |           | ΕΝΕΡΓΕΙΕΣ    |       |
|                                                                              | ΠΑΠΑΔΟΠ   | ΙΟΥΛΟΥ         | MAPIA      | 1           | -         | 🖿   🖉        | ı û   |
| Όνομα ΓΕΩΡΓΙΑ<br>Επώνυμο ΠΑΠΑΔΟΠΟΥΛΟΥ<br>Email f <del>rageneticating -</del> | 1         |                | Artégerne  |             |           | or a Vourbor |       |
| 0                                                                            |           |                |            | ΩΦΕΛΟΥΜΕΝΟΣ | KATASTASH | ΠΡΩΤΟΚΟΛΛΟ   | ENEPF |
| Ενέργειες - Εργασίες                                                         |           |                |            |             |           |              |       |
|                                                                              |           |                |            |             |           |              |       |
| Καταχώρηση Παιδιού                                                           |           |                |            |             |           |              |       |
| Καταχώρηση Παιδιού<br>Υποβολή Αίτησης                                        |           |                |            |             |           |              |       |
| Καταχώρηση Παιδιού<br>Υποβολή Αίτησης<br>Υποβολή Voucher                     | ~         |                |            |             |           |              |       |

#### Μεταφέρεστε στη παρακάτω Οθόνη («Υποβολή Voucher»), όπου θα πρέπει να ενημερώσετε τα στοιχεία που σας ζητούνται από τον Δήμο:

- Την Παροχή για την οποία υποβάλετε Voucher (Παιδικό Σταθμό ή ΚΔΑΠ ή ό,τι είναι διαθέσιμο από το Δήμο σας) ٠
- Τον Αιτών (Μητέρα/Πατέρας) •
- •
- Τον Ωφελούμενο/Παιδί για το οποίο έχετε Voucher Τον Αριθμό Voucher (Προσοχή καταγράψτε σωστά τον Αριθμό Voucher: ٠ Περιέχει μόνο Ελληνικούς χαρακτήρες (Ε, Π, Δ) που ακολουθούνται χωρίς κενό από 7 αριθμούς, πχ Ε1234567)
- Τουλάχιστον μια επιθυμητή Δομή
- Δικαιολογητικά (ό,τι ζητείται από το Δήμο σας)

Στη συνέχεια -και αφού πατήσετε το checkbox της Συναίνεσης-, Υποβάλετε Οριστικά το Voucher. Μπορείτε εναλλακτικά να Αποθηκεύσετε Προσωρίνα και να Υποβάλετε Οριστικά, αργότερα.

PreSchool

#### Υποβολή Voucher

| Κύρια Στοιχεία<br>Παροχή*<br>Αιτών*                                                                             |                                                                                                    | Δικαιολογητικά                                                                                                    |
|----------------------------------------------------------------------------------------------------|----------------------------------------------------------------------------------------------------|----------------------------------------------------------------------------------------------------|
| Παροχή*<br>Αιτών*                                                                                               |                                                                                                    |                                                                                                    |
| Ωφελούμενος *<br>Ap. Voucher*                                                                                   | Βρεφονητιακοί Σταθμοί        • Μητέρα     Πατέρας       ΠΑΠΑΔΟΠΟΥΛΟΥ ΜΑΡΙΑ -         [123456]                                                                                                    | 01.001-Πιστοποιητικό υγείας παιδιού από<br>παιδίατρο (διατίθεται ηλεκτρονικά γκαι<br>αντίγραφο του βιβλιαρίου υγείας ου παιδιού,<br>με τα εμβόλια που προβλέπονται ι πό το Εθνικό<br>Πρόγραμμα Εμβολιασμών (*)<br>Πατήστε εδώ ή σύρετε το αρχείο (ρα <sup>4</sup> -word-png, g) για<br>μεταφόρτωση.<br>Καιβάστε τα Δικαιολογητικά πα<br>θα σας ζητηθούν, για να<br>μπορείτε να κάνετε Οριστική<br>Υποβολή του Voucher ΕΣΠΑ |
| Δομή 1*                                                                                                    | 01ος ΒΡΕΦΟΝΗΠΙΑΚΟΣ ΣΤΑΘΜΟΣ ΔΗΝ Υ                                                                                                    | Voucher (*)                                                                                                    |
| Δομή 2<br>Δομή 3<br>Δομή 4                                                                                      | 02ος ΒΡΕΦΟΝΗΠΙΑΚΟΣ ΣΤΑΘΜΟΣ ΔΗΝ Υ     Επιλέξτε Δομή Υ     Γιιλέξτε Δομή Υ                                                                                                    | Πατήστ ε εδώ ή σύρετε το αρχείο (pdf-word-png-jpg) για<br>μεταφόρτωση.                                                                                                    |
| Δομή 5                                                                                                    | Επιλέξεε Δομή ν                                                                                                    | Ανάλυση Μορίων Δικαιούχων (*) Πατήστε το check της<br>Συναίνεσης                                                                                                    |
|                                                                                                    |                                                                                                    | Πατήστ ε εδώ ή σύρετε το αρχείο (pat-word-png-jpg) για<br>μεταφόρτωση.                                                                                                    |
| I lpsum is simply dummy t<br>an unknown printer took<br>onic typesetting, remainin<br>ore recently with desktop | ext of the printing and typesetting industry. Lorem Ip<br>a galley of type and scrambled it to make a type spec<br>g essentially unchanged. It was popularised in the 196<br>publishing software like Aldus PageMaker including ve | isum has been the industry's standard dummy text ever since the 1500s,<br>imen book. It has survived not only five centuries, but also the to primo<br>i0s with the release of Letraset sheets containing Lorent psum passages,<br>rsions of Lorem Ipsum.                                                                                                    |
|                                                                                                    |                                                                                                    | Αποθηκεύστε Προσωρινά και                                                                                                    |

Τέλος από τον "Πίνακα καταχωρημένων Αιτήσεων Voucher", θα βλέπετε την κατάσταση του Αιτήματος σας και ταυτόχρονα θα λαμβάνετε e-mail, στη διεύθυνση που έχετε δηλώσει κατά τη δημιουργία του προφίλ σας, σε κάθε αλλαγή κατάστασης του αιτήματός σας.

# PreSchool

## Προφίλ Χρήστη

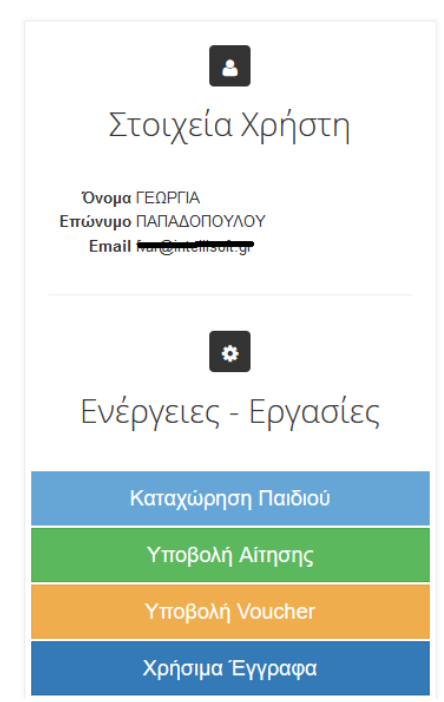

| EΠΩNYMO <del>▼</del> |               | ONOMA      | АМКА             | EN           | ΕΝΕΡΓΕΙΕΣ   |           |
|----------------------|---------------|------------|------------------|--------------|-------------|-----------|
| ΠΑΠΑΔΟΠΟΥΛΟΥ         |               | MAPIA      | 10007002550-     |              | 🖿   🖋   🏛   |           |
| 1<br>Πίνακας Κα      | ταχωρημένων / | Αιτήσεων Π | ίνακας Καταχωρημ | ιένων Αιτήσε | εων Voucher |           |
|                      | ΑΦΟΡΑ         | ΠΕΡΙΟΔΟΣ   | ΩΦΕΛΟΥΜΕΝΟΣ      | καταστάση    | ΠΡΩΤΟΚΟΛΛΟ  | ΕΝΕΡΓΕΙΕΣ |
| mobonitz             |               |            |                  |              |             |           |

# ΚΑΛΗ ΕΠΙΤΥΧΙΑ!